## CARA MENJALANKAN PROGRAM

## SISTEM OTOMASI PROVISIONING STORAGE AS A SERVICE

# A. Menjalankan Cluster Kubernetes

Untuk membuat cluster Kubernetes login terlebih dahulu untuk masuk ke

dashboard console Digital Ocean pada URL https://cloud.digitalocean.com/login.

| <b>O</b>                                     |
|----------------------------------------------|
| Sign In                                      |
| indraagus@live.com                           |
|                                              |
| Sign In                                      |
| OR SIGN IN WITH                              |
| G Google GitHub                              |
| Forgot password?                             |
| Don't have an account? <u>Create one now</u> |

Lalu pada dashboard pilih menu Kubernetes (bagian yang ditandai merah).

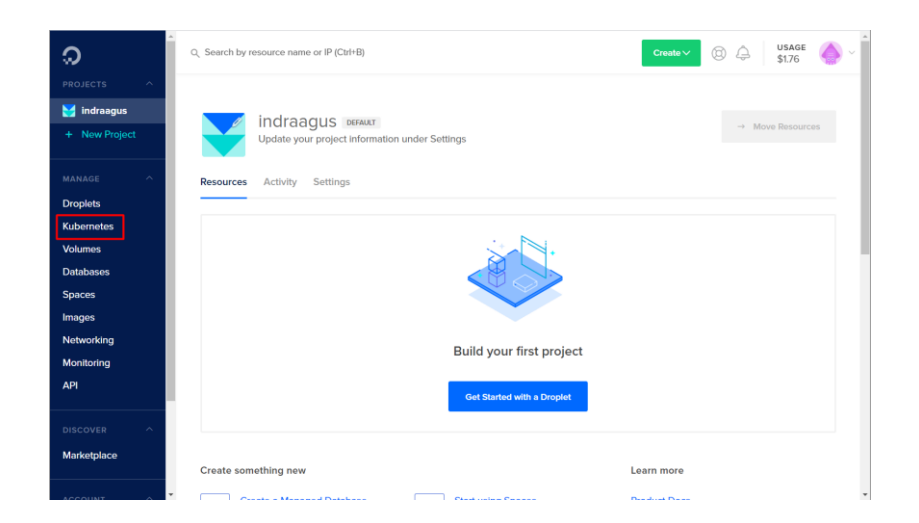

Setelah masuk ke menu Kubernetes klik "Create a Kubernetes Cluster" pada bagian yang ditandai seperti gambar berikut.

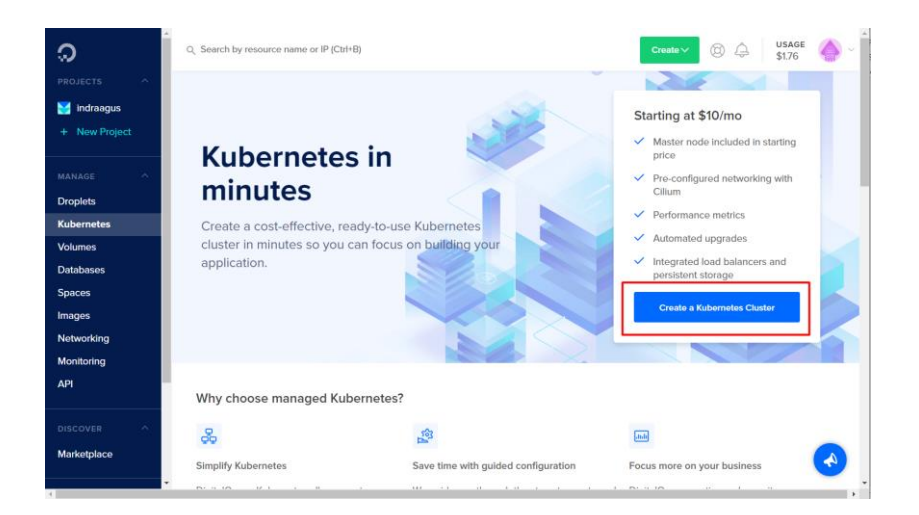

Setelah itu pilih versi Kubernetes yang akan digunakan. Dalam penelitian ini versi Kubernetes yang akan digunakan adalah versi 1.14.8-do.2.

#### Create a cluster

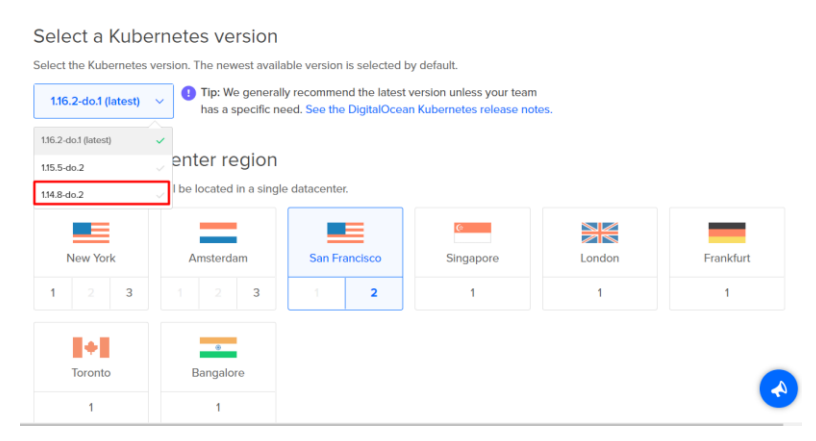

Setelah itu pilih lokasi *data center* yang diinginkan. Pilih negara yanga

pling dekat untuk meminimalkan latensi akses ke cluster.

| noose a dat<br>r Kubernetes cluste | acenter region | e datacenter. |                |        |           |
|------------------------------------|----------------|---------------|----------------|--------|-----------|
| New York                           | Amsterdam      | San Francisco | ©<br>Singapore | London | Frankfurt |
| 1 2 3                              | 1 2 <b>3</b>   | 1 2           | 1              | 1      | 1         |
| <b>Toronto</b>                     | *<br>Bangalore |               |                |        |           |
| 1                                  | 1              |               |                |        |           |

Dalam penelitian ini lokasi *data center* yang digunakan adalah Singapore yang merupakan negara dengan jarak terdekat dari lokasi penelitian yaitu Indonesia.

Setelah memilih *data center*, pilih spesifikasi server yang akan dijadikan *node* Kubernetes.

| Increasing the number of nodes i<br>you to schedule pods to different<br>nodes and node pools at any tim | in a pool lets you run more instances of the<br>t node pools so each pod has the RAM, CF<br>e. | e scheduled services. Adding more node pools<br>PU, and storage it requires. You can add and rem | allows<br>nove |
|----------------------------------------------------------------------------------------------------|------------------------------------------------------------------------------------------------|--------------------------------------------------------------------------------------------------|----------------|
| NODE POOL NAME                                                                                           | MACHINE TYPE (DROPLET)                                                                         | NODE PLAN                                                                                        | NUMBER NODES   |
| Enter pool name                                                                                          | Standard nodes                                                                                 | s10/Month per node (\$0.015/hr)                                                                  | 2 ^            |
| pool-skripsi                                                                                             | Balanced with a healthy amount of m                                                            | Includes: 2 GB Memory / 1 vCPU                                                                   | ~              |
| Add Additional Node Pool                                                                                 |                                                                                                |                                                                                                  |                |
|                                                                                                    |                                                                                                |                                                                                                  |                |

Dalam penelitian spesifikasi server *node* yang dipilih sesuai dengan gambar di atas yaitu 2GB RAM dan 1 vCPU dengan jumlah unit sebanyak 2 unit.

Setelah itu lakukan klik "Create Cluster" di bagian paling bawah halaman.

| Add Tags<br>Add optional tags to your cluster.                                 |                |
|--------------------------------------------------------------------------------|----------------|
| Type tags here                                                                 |                |
| Choose a name<br>You can edit the default name to something meaningful to you. |                |
| skripsi-cluster                                                                | ~              |
|                                                                                | Create Cluster |

Setelah itu tunggu beberapa menit sampai status cluster ready sperti pada

gambar berikut.

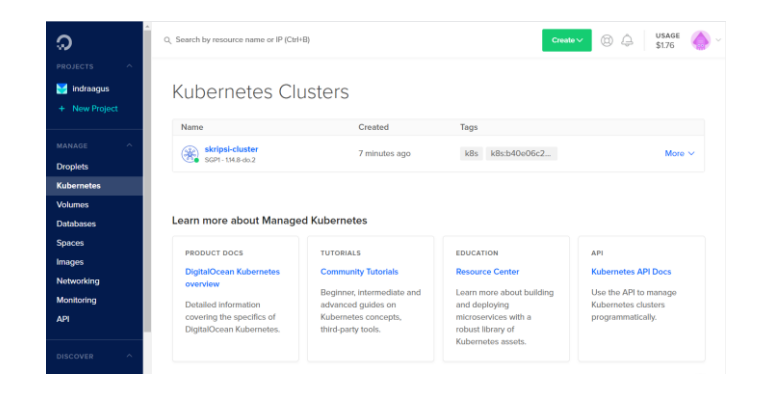

Setelah *cluster* siap digunakan *download* konfigurasi cluster dengan cara seperti pada gambar berikut.

| lame                                                                                                | Created                                                                              | Tags                                                                       |                           |                                                                    |
|----------------------------------------------------------------------------------------------------|--------------------------------------------------------------------------------------|----------------------------------------------------------------------------|---------------------------|--------------------------------------------------------------------|
| skripsi-cluster<br>SGP1 - 1.14.8-do.2                                                               | 7 minutes ago                                                                        | k8s k8s:b40e06c2                                                           |                           | More                                                               |
|                                                                                                    |                                                                                      |                                                                            |                           | Download Con<br>View Nodes                                         |
| arn more about Manage                                                                               | d Kubernetes                                                                         |                                                                            |                           | Settings<br>Edit Tags                                              |
| arn more about Manage                                                                               | d Kubernetes                                                                         | EDUCATION                                                                  | API                       | Settings<br>Edit Tags<br>Destroy                                   |
| arn more about Manage<br>PRODUCT DOCS<br>DigitalOcean Kubernetes<br>overview                        | d Kubernetes<br>TUTORIALS<br>Community Tutorials                                     | EDUCATION<br>Resource Center                                               | API<br>Kuberne            | Settings<br>Edit Tags<br>Destroy<br>etes API Docs                  |
| arn more about Manage<br>PRODUCT DOCS<br>DigitalOcean Kubernetes<br>overview<br>Datalod information | tutorials<br>Community Tutorials<br>Beginner, intermediate and<br>advanced guides on | EDUCATION<br>Resource Center<br>Learn more about building<br>and deviation | API<br>Kuberne<br>Kuberne | Settings<br>Edit Tags<br>Destroy<br>etes API Docs<br>API to manage |

Klik "Download Config" pada menu "More" pada daftar cluster yang ditampilkan. Kemudian browser akan melakukan *download* file dalam format ".yaml" yang berisi format konfigurasi akses ke *cluster* yang telah dibuat.

#### Konfigurasi Metric Server API

*Metric server API* pada Kubernetes merupakan fitur yang dibuat oleh para developer Kubernetes. Akan tetapi itur *metric server API* tidak dijalankan secara default pada saat *cluster* pertama kali dijalankan.

Untuk melakukan konfigrasi *metric server API* dibutuhkan file konfigurasi yang telah di-*download* sebelumnya untuk dijadikan konfigurasi *tool* kubectl yang digunakan untuk melakukan konfigurasi *cluster* secara *remote*. Untuk instalasi *tool* kubectl bisa dilakukan dengan cara yang dijelaskan pada halaman web <a href="https://kubernetes.io/docs/tasks/tools/install-kubectl/">https://kubernetes.io/docs/tasks/tools/install-kubectl/</a> . Setelah *tool* kubectl siap digunakan *copy* file konfigurasi yang telah di-*download* ke folder ".kube" pada *home directory* dengan nama file "config". Untuk letak *home directory* tergantung

pada sistem operasi yang digunakan untuk melakukan konfigurasi *remote*. Dalam penelitian ini sistem operasi yang digunakan adalah Ubuntu. *Command* yang digunakan untuk meng-*copy* file konfigurasi tersebut adalah seperti berikut.

cp skripsi-cluster-kubeconfig.yaml \$HOME/.kube/config

Langkah pertama untuk menjalankan fitur *metric server API* adalah melakukan *clone repository* github berikut: <u>https://github.com/kubernetes-</u> <u>sigs/metrics-server.git</u>. Pada *repository* tersebut terdapat code program untuk fitur *metric server API* Kubernetes serta file konfigurasi Kubernetes dalam format ".yaml" pada folder "deployment".

Pada folder "deployment" terdapat beberapa sub-folder. Dimana nama forlder-folder ini mewakili kompatibilitas versi *cluster* Kubernetes yang sesuai dengan file konfigurasi yang ada di dalamnya.

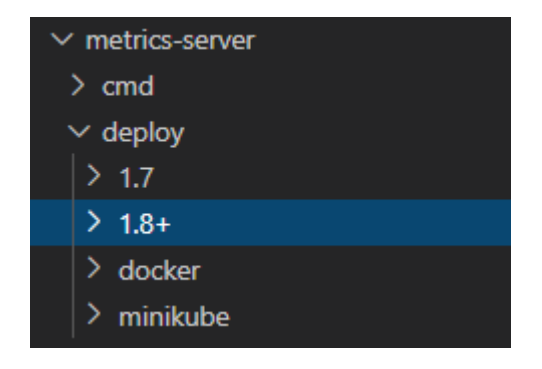

Karena dalam penelitian ini versi Kubernetes yang digunakan adalah versi 1.14.8 maka file konfigurasi yang kompatibel dengan versi tersebut adalah filefile yang terdapat dalam folder "1.8+". Sebelum dilakukan penerapan konfigurasi yang ada pada folder "deploy/1.8+" berdasarkan dari temuan yang dijelaskan pada artikel web <u>https://medium.com/@cagri.ersen/kubernetes-metrics-server-installation-</u> <u>d93380de008</u>, harus dilakukan penambahan atribut "command" pada file konfigurasi "metrics-server-deployment.yaml" dengan *value* seperti pada gambar berikut.

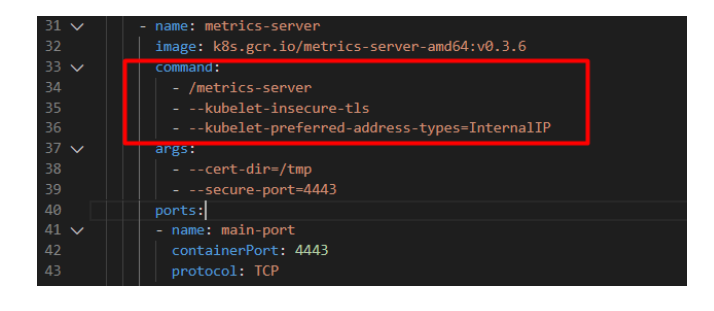

Tambahan atribut "command" beserta nilainya seperti pada bagian yang ditandai pada gambar dibawah *line* nomor 32 pada file "metrics-serverdeployment.yaml" akan mematikan konfigirasi TLS pada akses *metric server API* terhadap data *load* setiap *node* dan mengarahkan pengambilan data *load node* ke ip internal setiap *node* dimana pada beberapa provider cloud prosedur keamanan akses ip internal lebih terbuka daripada ip eksternal (public).

Setelah itu dengan menggunakan *tool* kubectl dilakukan penerapan file-file konfgirasi yang ada dengan menggunakan *command* seperti berikut.

kubectl apply -f deploy/1.8+/

Command tersebut menghasilkan output seperti berikut.

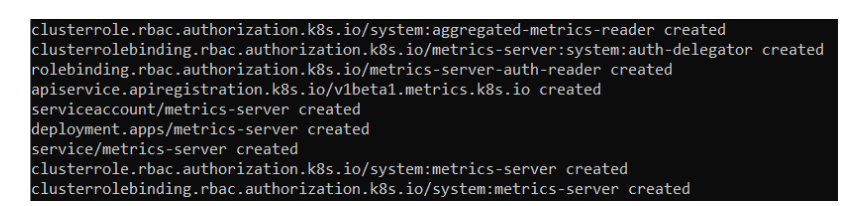

Setelah itu dilakukan pengecekan konfigurasi metric server API apakah

sudah siap digunakan dengan menggunakan command berikut.

kubectl top node

*Command* tersebut menghasilkan output tampilan data load node. Dengan demikian maka *metric server API* sudah siap digunakan.

| root@DESKTOP-RGCIAK | R:~# kubectl | top noo | de            |         |
|---------------------|--------------|---------|---------------|---------|
| NAME                | CPU(cores)   | CPU%    | MEMORY(bytes) | MEMORY% |
| pool-skripsi-sd7j   | 56m          | 5%      | 789Mi         | 39%     |
| pool-skripsi-sd7o   | 128m         | 12%     | 813Mi         | 40%     |
| root@DESKTOP-RGCIAK | R:~#         |         |               |         |

### Konfigurasi Ingress Nginx

Konfigurasi *Ingress Nginx* dibutuhkan agar dapat dilakukan konfigurasi *unique endpoint* melalui Kubernetes API untuk akses owncloud dari setiap akun yang terdaftar berdasarkan data *username* masing-masing akun.

Konfigurasi awal yang dibutuhkan adalah membuat objek-objek yang dibutuhkan agar *ingress nginx* dapat berjalan dengan menggunakan file konfigurasi yang sudah disediakan oleh *developer* dari Nginx pada url <u>https://raw.githubusercontent.com/kubernetes/ingress-</u> nginx/master/deploy/static/mandatory.yaml. Konfigurasi awal ini dilakukan

nginx/master/deploy/static/mandatory.yaml. Konfigurasi awal ini dilakukan dengan cara mengeksekusi *command* berikut.

kubectl apply -f

https://raw.githubusercontent.com/kubernetes/ingressnginx/master/deploy/static/mandatory.yaml

| namespace/ingress-nginx created                                                             |
|---------------------------------------------------------------------------------------------|
| configmap/nginx-configuration created                                                       |
| configmap/tcp-services created                                                              |
| configmap/udp-services created                                                              |
| serviceaccount/nginx-ingress-serviceaccount created                                         |
| clusterrole.rbac.authorization.k8s.io/nginx-ingress-clusterrole created                     |
| role.rbac.authorization.k8s.io/nginx-ingress-role created                                   |
| rolebinding.rbac.authorization.k8s.io/nginx-ingress-role-nisa-binding created               |
| clusterrolebinding.rbac.authorization.k8s.io/nginx-ingress-clusterrole-nisa-binding created |
| deployment.apps/nginx-ingress-controller created                                            |

Setelah itu dilakukan pengecekan pod pada namespace "ingress nginx"

untuk mengetahui apakah deployment pod server ingress sudah berjalan dengan

command.

kubectl get pod -n ingress-nginx

Command di atas menghasilkan output seperti berikut.

| root@DESKTOP-RGCIAKR:/# kubectl get pod -n                           | ingress- | nginx   |          |       |
|----------------------------------------------------------------------|----------|---------|----------|-------|
| NAME                                                                 | READY    | STATUS  | RESTARTS | AGE   |
| nginx-ingress-controller-7dcc95dfbf-114sx<br>root@DESKTOP-RGCIAKR:/# | 1/1      | Running | 0        | 4m47s |

Output tersebut menandakan bahwa pod server ingress sudah berjalan.

Setelah itu dilakukan pembuatan service dengan tipe LoadBalancer dengan

command berikut.

```
kubectl apply -f
https://raw.githubusercontent.com/kubernetes/ingress-
nginx/master/deploy/static/provider/cloud-generic.yaml
```

Command tersebut menghasilkan output seperti berikut.

service/ingress-nginx created

*Command* tersebut menerapkan konfigurasi *service* yang ada pada file "cloud-generic.yaml" yang disediakan oleh *developer* Nginx. File konfigurasi "cloud-generic.yaml" yang disediakan ditujukan untuk konfigurasi Kubernetes yang dijalankan pada *cloud provider* secara umum. Akan tetapi ntuk *cloud provider* Microsoft Azure dan AWS memilik file konfigurasi dan prosedur yang berbeda.

Pada *dashboard* Digital Ocean pada menu "Networking" pada *tab* "Load Balancers" terdapat *load balancer instance* baru yang terhubung dengan *ingress nginx service* pada cluster Kuberenetes yang baru saja dibuat.

| Networking                                                                                 |                                     |                                                   |             |                 |                 |                      |
|--------------------------------------------------------------------------------------------|-------------------------------------|---------------------------------------------------|-------------|-----------------|-----------------|----------------------|
| Domains Floating IPs Load Balancers Floating                                               | rewalls PTR record                  | is                                                |             |                 |                 |                      |
|                                                                                            |                                     |                                                   |             |                 |                 | Create Load Balancer |
| Name                                                                                       | Status                              | IP Address                                        | Healthy     | Reqs/s          | Created         |                      |
| (1) ace4624dc248b11eabd613e4fe00d<br>SGP1/2 Droplets                                       | New                                 | 157.230.194.143                                   | Good to go! |                 | Just now        | More ~               |
| Load balancing basics                                                                      |                                     |                                                   |             |                 |                 |                      |
| Load Balancer overview                                                                     | API docs                            |                                                   | Т           | ell us what you | think           |                      |
| Learn about DigitalOcean Load Balancers, or fol<br>our step-by-step guide to creating one. | llow Use the Digit:<br>Load Balance | alOcean API to create and mains programmatically. | nage Si     | ubmit your fee  | dback on Load I | Balancers.           |

Lalu dilakukan pengecekan *endpoint* dengan mengakses port 80 pada ip *load balancer instance* yang ditempilkan pada *dashboard* Digital Ocean. Hasilnya adalah seperti pada gambar berikut.

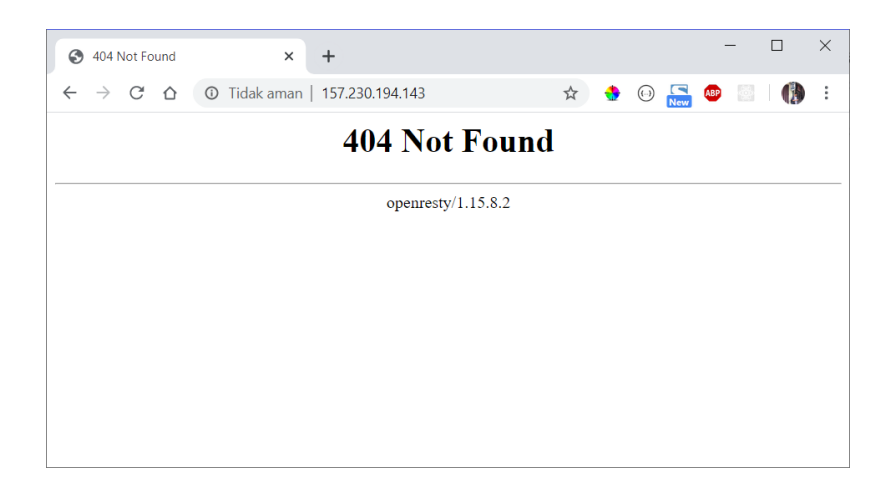

Didapatkan *response* 404 yang disebabkan karena belum ada konfigurasi *ingress* yang diterapkan pada *ingress server* yang telah dikonfigurasi pada *cluster*.

## B. Menjalankan Program Backend

Pastikan bahasa pemrograman go versi 1.12.6 (atau lebih baru) sudah terinstall pada sistem operasi. Untuk menjalankan program backend pastikan file konfigurasi akses cluster Kubernetes yang telah dibuat sudah didownload. Ubah nama filenya menjadi "skripsi-cluster-kubeconfig.yaml" dan letakan dalam root directory file code program backend seperti berikut.

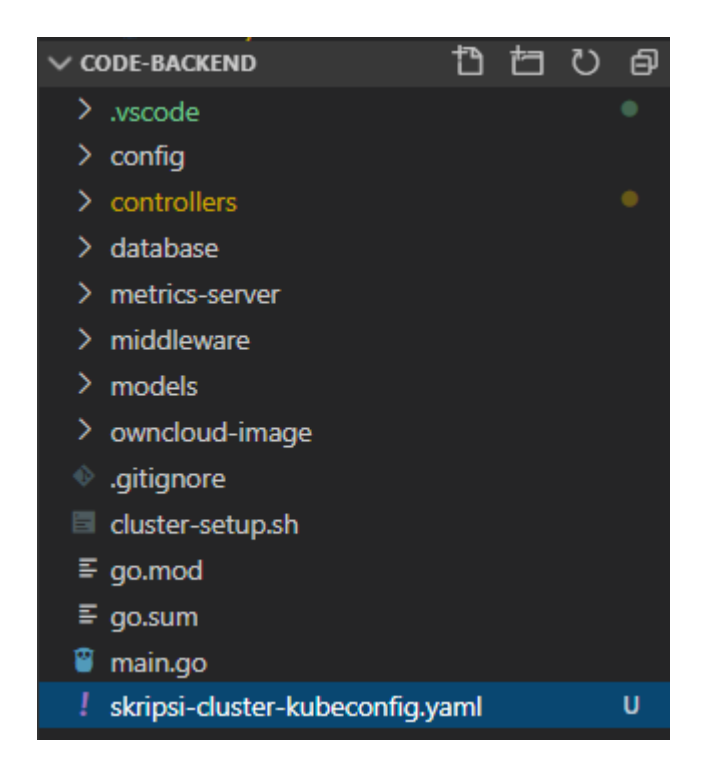

Setelah itu jalankan command :

```
go mod init
```

Command tersebut akan melakukan download library yang dibutuhkan oleh code program. Setelah itu import data sql ke server database yang digunakan lalu sesuaikan konfigurasi program dengan mengedit file config.go pada folder config.

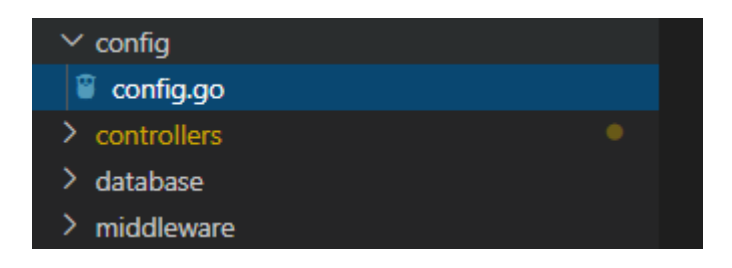

Edit konfigurasi program dengan mengubah nilai-nilai variabel pada fungsi SetConfig() dengan contoh seperti pada gambar berikut.

| <pre>func SetConfig() Config {     var config Config</pre> |
|------------------------------------------------------------|
| //set configuration here                                   |
| <pre>config.Host = "localhost"</pre>                       |
| config.Port = "3306"                                       |
| config.DbUser = "root"                                     |
| <pre>config.DbName = "provisioning_owncloud"</pre>         |
| config.DbPass = ""                                         |
| config.HttpPort = "1235"                                   |
| config.SrvKey = "Aw4s_g414k"                               |
| return config                                              |
| }                                                          |

Setelah itu jalankan program dengan menjalankan script main.go pada root

directory folder seperti berikut.

| PS C:\Users\Indra<br>LOADED DB CONNECTI<br>Creating tables<br>[GIN-debug] [WARNI | Agus Setiawan\Documents\cc<br>ON : root:@tcp(127.0.0.1:3<br>NG] Creating an Engine ins | de-backend> go run .\main.go<br>306)/provisioning_ownCloud2?charset=utf8&parseTime=True&loc=Local<br>tance with the Logger and Recovery middleware already attached. |
|----------------------------------------------------------------------------------|----------------------------------------------------------------------------------------|----------------------------------------------------------------------------------------------------|
| [GIN-debug] [WARNI<br>- using env: ex<br>- using code: gi                        | NG] Running in "debug" mod<br>port GIN_MODE=release<br>n.SetMode(gin.ReleaseMode)      | e. Switch to "release" mode in production.                                                                                                    |
| [GIN-debug] POST                                                                 | /api/login/                                                                            | > github.com/seregant/golang k8s provisioning/controllers.(*AuthController).GenerateToken-fm (4 handlers)                                                            |
| [GIN-debug] GET                                                                  | /api/pengguna/                                                                         | > github.com/seregant/golang_k8s_provisioning/controllers.(*Pengguna).GetAll-fm (5 handlers)                                                                         |
| [GIN-debug] POST                                                                 | /api/pengguna/add                                                                      | > github.com/seregant/golang_k8s_provisioning/controllers.(*Pengguna).Add-fm (5 handlers)                                                                            |
| [GIN-debug] GET                                                                  | /api/pengguna/u                                                                        | > github.com/seregant/golang_k8s_provisioning/controllers.(*Pengguna).GetDataPengguna-fm (6 handlers)                                                                |
| [GIN-debug] GET                                                                  | /api/clusters/nodes                                                                    | > github.com/seregant/golang_k8s_provisioning/controllers.(*Nodes).GetNodesData-fm (5 handlers)                                                                      |
| [GIN-debug] Lister                                                               | ing and serving HTTP on :1                                                             | 235                                                                                                    |

Program dijalankan dengan command "**go run main.go**" dan berjalan pada port 1235 sesuai dengan konfigurasi pada file config.go pada nilai variabel config.HttpPort.

# C. Menjalankan program frontend

Pastikan sistem sudah terinstal bahasa pemrograman NodeJS dengan versi v10.16.3 ke atas. Untuk menjalankan program frontend terlebih dahulu masuk ke document root dari program seperti berikut.

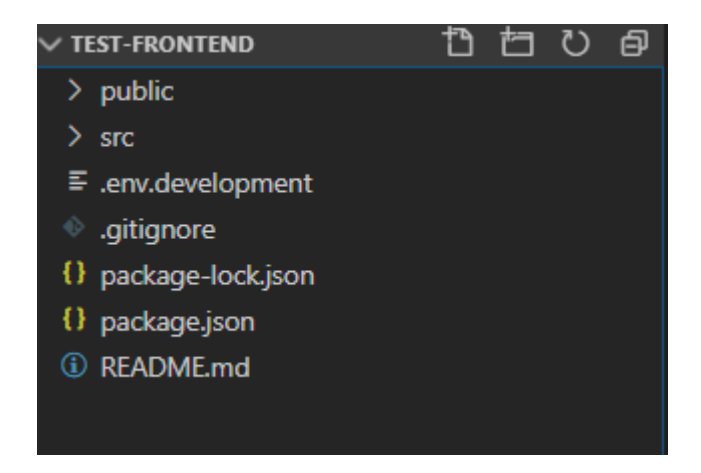

Setelah itu jalankan command "npm install" untuk mendownload library

yang dibutuhkan.

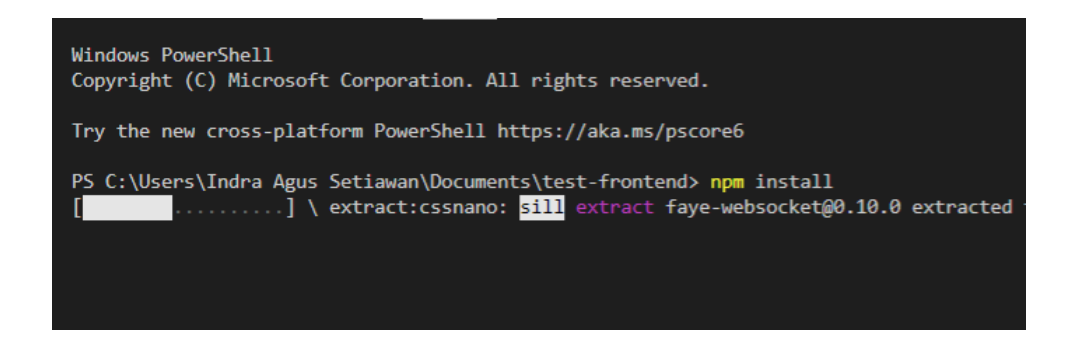

Setelah proses selesai jalankan program frontend dengan command "**npm** start". Program frontend akan berjalan pada port 3008.

Untuk membuat user admin lakukan registrasi biasa lalu edit data table "is\_admin" ganti nilainya menjadi 1 pada data user yang ingin dijadikan admin.